# Configurazione dei parametri dei dispositivi vEdge tramite il modello SDWAN

## Sommario

Introduzione Prerequisiti Requisiti Componenti usati Configurazione Verifica Risoluzione dei problemi

# Introduzione

Questo documento descrive come eseguire il push delle nuove configurazioni tramite Modelli da vManage.

# Prerequisiti

#### Requisiti

Cisco raccomanda la conoscenza dei seguenti argomenti:

- Conoscenze base dell'architettura SDWAN
- Conoscenze base del dashboard vManage

#### Componenti usati

Il documento può essere consultato per tutte le versioni software o hardware.

Le informazioni discusse in questo documento fanno riferimento a dispositivi usati in uno specifico ambiente di emulazione. Su tutti i dispositivi menzionati nel documento la configurazione è stata ripristinata ai valori predefiniti. Se la rete è operativa, valutare attentamente eventuali conseguenze derivanti dall'uso dei comandi.

# Configurazione

Per configurare i parametri comuni dei dispositivi **vEdge** dal controller **vManage**, è possibile utilizzare Modelli.

L'esempio nell'immagine mostra come utilizzare il modello di funzionalità per configurare una nuova VPN 20 e un'interfaccia di loopback ed eseguirne il push nei dispositivi **vEdge**.

Accedi a **vManage**. Il fabric SD-WAN include controller vSmart, router WAN Edge, vBond Orchestrator e un sistema vManage Network Management Systems (NMS).

| =       | cisco vManage              |                     |                            |                       |
|---------|----------------------------|---------------------|----------------------------|-----------------------|
| 8       | DASHBOARD   MAIN DASHBOARD |                     |                            |                       |
| □<br>\$ | 2 个<br>vSmart - 2          | 6 か<br>WAN Edge - 6 | () 1 ↑<br>vBond - 1        | <b>1 ⊘</b><br>vManage |
| ٩       | Control Status (Total 8)   |                     | Site Health (Total 4)      |                       |
| ÷       | Control Up                 | 8                   | S Full WAN Connectivity    | 4 sites               |
| -       | Partial                    | 0                   | 9 Partial WAN Connectivity | 0 sites               |
| •••     | Control Down               | 0                   | 8 No WAN Connectivity      | 0 sites               |
|         | WAN Edge Inventory         |                     | WAN Edge Health (Total 6)  |                       |
|         | Total                      | 12                  | $\frown$                   |                       |
|         | Authorized                 | 12                  | (6) (0) (0                 |                       |
|         | Deployed                   | 6                   |                            |                       |
|         | Staging                    | 0                   | Normal Warning Error       |                       |

Fate clic sull'icona Ingranaggio (Configurazione) nella barra dei menu a sinistra e scegliere Modelli. Fare clic sul pulsante Funzionalità .

| ≡  | Cisco vManage             |             |      |
|----|---------------------------|-------------|------|
| :: |                           | IPLATES     |      |
|    | Device Feature            |             |      |
| \$ | • Add Template            |             |      |
| a  | Template Type Non-Default | - Q         |      |
|    | Name                      | Description | Туре |
| 2  |                           |             |      |
| *  |                           |             |      |

Clic **Aggiungi modello** e scegliere **vEdge Cloud** dall'elenco delle periferiche possibili sotto **Seleziona dispositivi** e fare clic sul modello **VPN**.

| =       | cisco vManage                   |                                   | • | Û            |          | 0 | admin | - |
|---------|---------------------------------|-----------------------------------|---|--------------|----------|---|-------|---|
|         | CONFIGURATION   TEMPLATES       |                                   |   |              |          |   |       |   |
|         | Device Feature                  |                                   |   |              |          |   |       |   |
|         | Feature Template > Add Template |                                   |   |              |          |   |       |   |
| •       | Select Devices                  | Calast Tamplata                   |   |              |          |   |       | ^ |
| <u></u> | Search by device name           | Select remplate                   |   |              |          |   |       |   |
| *       | Li ISRv                         | BASIC INFORMATION                 |   |              |          |   |       |   |
| -       | VEdge 100                       | AAA Archive                       |   | BFD          |          |   |       |   |
| 8       | □ vEdge 100 B                   |                                   |   |              |          |   |       |   |
|         | VEdge 100 M                     | NTP OMP                           |   | Securit      | У        |   |       |   |
|         | VEdge 100 WM                    |                                   |   |              |          |   |       |   |
|         | VEdge 1000                      | System                            |   |              |          |   |       |   |
|         | VEdge 2000                      |                                   |   |              |          |   |       |   |
|         | □ vEdge 5000                    | VPN                               |   |              |          |   |       |   |
|         | VEdge Cloud                     | Secure Internet Gateway (SIG) VDM | V | PN Interface | e Bridge |   |       |   |
|         | VManage                         | WAN                               |   | LAN          |          |   |       | ÷ |
|         | vSmart                          | ¢                                 |   |              |          |   | >     |   |

Digitare i dettagli del modello:

Nome modello: Modello vEdge\_ServiceVpn20

Descrizione: Modello vEdge Service VPN 20

Nella sezione Configurazione di base, immettere 20 nel campo VPN e fare clic su Salva.

| ≡ | cisco vManage                  |              |                   |            |            |             |              |
|---|--------------------------------|--------------|-------------------|------------|------------|-------------|--------------|
|   | CONFIGURATION   TEMPLA         | TES          |                   |            |            |             |              |
|   | Device Feature                 |              |                   |            |            |             |              |
| - | Feature Template > Add Templat | e > VPN      |                   |            |            |             |              |
| • | Device Type                    | vEdge Cloud  |                   |            |            |             |              |
| ٩ | 201102 1990                    |              |                   |            |            |             |              |
| ÷ | Template Name                  | vEdge_Servi  | ceVpn201emplate   |            |            |             |              |
|   | Description                    | vEdge servic | e VPN 20 template |            |            |             |              |
| _ |                                |              |                   |            |            |             |              |
|   | Basic Configuration            | DNS          | Advertise OMP     | IPv4 Route | IPv6 Route | Service     | Service Rout |
|   | Global Route Leak              |              |                   |            |            |             |              |
|   |                                |              |                   |            |            |             |              |
|   | BASIC CONFIGURATION            | 1            |                   |            |            |             |              |
|   | VPN                            |              |                   |            |            |             | _            |
|   |                                |              |                   | 20         |            |             |              |
|   | Name                           |              |                   | <b>o</b> • |            |             |              |
|   | Enhance FCMP Keying            |              |                   |            | 0.04       |             |              |
|   | Emance Cowr Reying             |              |                   | o on       | . On       |             |              |
|   | Enable TCP Optimization        |              |                   | 🖉 🗸 🔷 On   | Off        |             |              |
|   |                                |              |                   |            |            | Save Cancel |              |

Fare di nuovo clic su **Add Template** e scegliere **vEdge Cloud**. Fare clic su **VPN Interface Ethernet** e immettere i seguenti parametri:

Nome modello: ModelloInterfaccia vEdge\_ServiceVpn20

Descrizione: Modello interfaccia VPN20 servizio vEdge

Nella sezione Configurazione di base, immettere i seguenti parametri:

Shutdown (globale): No

Nome interfaccia (globale): loopback20

Scorrere la sezione **Configurazione IPv4** e scegliere **Specifico** del dispositivo come indirizzo IPv4, quindi fare clic su **Salva**.

| =  | cisco VManage                 |                   |                   |            |            |     |               |          |
|----|-------------------------------|-------------------|-------------------|------------|------------|-----|---------------|----------|
|    |                               | ATES              |                   |            |            |     |               |          |
|    | Device Feature                |                   |                   |            |            |     |               |          |
| -  | Feature Template > Add Templa | te > VPN Interfac | ce Ethernet       |            |            |     |               |          |
| •  | Device Type                   | vEdge Cloud       |                   |            |            |     |               |          |
| ٩, |                               | vEdge ServiceV    | nn20InterfaceTe   | molate     |            |     |               |          |
| â  | Template Name                 | reage_ourner      |                   | inprote    |            |     |               |          |
| *  | Description                   | vEdge service VI  | PN 20 interface t | emplate    |            |     |               |          |
|    |                               |                   |                   |            |            |     |               |          |
|    | Basic Configuration           | Tunnel            | NAT               | VRRP       | ACL/QoS    | ARP | 802.1X        | Advanced |
|    |                               | 1                 |                   |            |            |     |               |          |
|    | BASIC CONFIGURATION           | N                 |                   |            |            |     |               |          |
|    | Shutdown                      |                   |                   | • -        | O Yes      | No  |               |          |
|    | latarfa sa Nama               |                   |                   | 0          |            |     |               |          |
|    | Interrace Name                |                   |                   |            | loopback20 |     |               |          |
|    | Description                   |                   |                   | <b>•</b> - |            |     |               |          |
|    |                               |                   |                   |            |            |     |               |          |
|    |                               |                   |                   |            |            | IPv | 4 IPv6        |          |
|    |                               |                   |                   |            |            |     | Save Car      | ncel     |
|    |                               |                   |                   |            |            |     |               |          |
| ÷  |                               |                   |                   |            |            |     | IPv4 IPv      | 6        |
|    |                               |                   |                   |            |            |     |               | -        |
|    | 🔵 Dynamic 🧿 S                 | tatic             |                   |            |            |     |               |          |
| 1. | IPv4 Address                  |                   |                   |            | -          |     | funn if inst  | uddraee] |
|    | 11 11 1441 000                |                   |                   |            | •          |     | [vpn_n_ipv4_a | 100(692) |

Fare clic sulla scheda Dispositivo e applicare i nuovi modelli di funzionalità

tovEdgeSite1\_DeviceTemplate nel modo seguente:

- Fare clic sull'icona Altre opzioni (...)per vEdgeSite1\_DeviceTemplate e scegliere Modifica.
- Fare clic su Service VPN> + Add VPN per aggiungere una VPN di servizio.
- Scegliere il nuovo modello VPN 20 e spostarlo nel riquadro di destra. Fare clic su Avanti.
- Fare clic su Interfaccia VPN nella sezione Modelli VPN aggiuntivi nel riquadro di destra. Questo processo deve aggiungere un nuovo campo Interfaccia VPN nel riquadro sinistro.
- Fare clic sulla nuova freccia a discesa dell'interfaccia VPN e scegliere vEdge\_ServiceVpn20 Interface Template. Fare clic su Aggiungi.
  Questo processo consente di tornare all'opzione Service VPN all'interno del modello Service VPN 20.
- Fare clic su Aggiorna.

Prima di fare clic su **Aggiorna**, è possibile verificare che la nuova VPN del servizio è stata aggiunta all'elenco:

| Service VPN   |                                |                            |                     |     |
|---------------|--------------------------------|----------------------------|---------------------|-----|
| 0 Rows Select | d Add VPN Remove VPN           |                            |                     | O C |
|               | Search Options V               | Template Name              | Sub-Templates       |     |
| 966553        | i5-036a-413e-b21d-34c15d6825ab | vEdge_ServiceVpnTemplate   | OSPF, VPN Interface |     |
| 531de9        | id-145e-4ef3-be7c-2719258c0baf | vEdge_ServiceVpn20Template | VPN Interface       |     |

Fare clic sull'icona Downloadarrow per scaricare e salvare il file

templatevEdgeSite1\_DeviceTemplate.csvfile. Il file viene salvato automaticamente nella cartella SD-WAN sul Jump Host.

Nel **Jump Host**, individuare la cartella SD-WAN e aprire **il** file **vEdgeSite1\_DeviceTemplate.**csv. Aggiungere l'**indirizzo IP** per il loopback 20 per i dispositivi del modello come:

- vEdge 11: 10.20.11.1/24
- vEdge12: 10.20.12.1/24

|     | Iscler Cisco vManage                                      |                                            |                     |                                  |                                   | • | a .          | 9            | admin 🔫                  |
|-----|-----------------------------------------------------------|--------------------------------------------|---------------------|----------------------------------|-----------------------------------|---|--------------|--------------|--------------------------|
| 1   | CONFIGURATION   TEMPLATES                                 |                                            |                     |                                  |                                   |   |              |              |                          |
| 1 4 | Device Template   vEdge_DeviceTemplate                    |                                            |                     |                                  |                                   |   |              |              | 1                        |
|     |                                                           |                                            |                     |                                  |                                   |   |              |              | 00                       |
|     |                                                           |                                            |                     |                                  |                                   |   |              |              |                          |
|     | Q                                                         | Search Optio                               | ns V                |                                  |                                   |   |              |              | Total Rows: 2            |
|     | Q.<br>S Chassis Number                                    | Search Optio                               | ns 👻<br>Hostname    | iPv4Address(vpn_if_ipv4_address) | IPv4 Address(vpn_if_jpv4_address) |   | Pv4 Address( | pn_if_ipv4_a | Total Rows: 2            |
|     | Chassis Number       3d4920ab 0ddf 4529-e952-df91ce4d2155 | Search Optio<br>System IP<br>10.255.255.12 | Hostname<br>vEdge12 | IPv4Address(vpn_If_ipv4_address) | IPv4 Address(vpr_if_jpv4_address) |   | Pv4 Address( | pruflipvila  | Total Rows: 2<br>ddress) |

|     | vEdgeSite1_DeviceTemplate.csv - LibreOffice Calc 📓 — 🗇 🗙            |                     |                 |                                     |                                |                                |                              |   |  |  |  |  |  |
|-----|---------------------------------------------------------------------|---------------------|-----------------|-------------------------------------|--------------------------------|--------------------------------|------------------------------|---|--|--|--|--|--|
| Fil | File Edit View Insert Format Styles Sheet Data Tools Window Help ×  |                     |                 |                                     |                                |                                |                              |   |  |  |  |  |  |
| 10  | 🗎 · 🔄 · 🛃 · 🛃 🖶 🤮 🛍 · 🏄 🕰 🦘 · 🛷 · 🕱 🕸 🖩 · 🎚 · 🕼 · 🖉 🐼 🖘 💷 📓 🔛 · 📾 · |                     |                 |                                     |                                |                                |                              |   |  |  |  |  |  |
| l   | iberation Sans 🖂 10 👋 亂 🕻                                           | z <u>a</u> <u>a</u> | · 🗏 · 🚔         | = =  ⇒  =  =                        | = 🤜 • % 0.0 🛐                  | ** 📑 🚍 🖽                       | • 🕞 • 🛄 • 🧮 •                |   |  |  |  |  |  |
| D1  | ✓ <u>券</u> Σ = /20/                                                 | loopback20/ii       | nterface/ip/ado | dress                               |                                |                                | -                            |   |  |  |  |  |  |
|     | A                                                                   | B                   | C               | D                                   | E                              | F                              | G                            | T |  |  |  |  |  |
| 1   | csv-deviceld                                                        | csv-deviceIP        | csv-host-name   | /20/loopback20/interface/ip/address | /10/ge0/2/interface/ip/address | /512/eth0/interface/ip/address | /0/ge0/1/interface/ip/addres |   |  |  |  |  |  |
| 2   | 2 3d4920ab-0ddf-4529-a952-df91ca4d2155                              | 10.255.255.12       | vEdge12         | 10.20.12.1/24                       | 10.1.1.12/24                   | 10.0.0.112/24                  | 172.18.0.12/16               |   |  |  |  |  |  |
| 3   | 1196ab1d-4d29-4d57-83d4-14d197804376                                | 10.255.255.11       | vEdge11         | 10.20.11.1/24                       | 10.1.1.11/24                   | 10.0.0.111/24                  | 172.18.0.11/16               | T |  |  |  |  |  |
| 4   | 1                                                                   |                     |                 |                                     |                                |                                |                              |   |  |  |  |  |  |
| 5   |                                                                     |                     |                 |                                     |                                |                                |                              |   |  |  |  |  |  |

Salvare il file .csv aggiornato.

Fare clic sull'icona Uploadarrow in vManage e caricare il file vEdgeSite1\_DeviceTemplate.csv.

Se si verifica il timeout di vManage durante la modifica del file **CSV**, ripetere il passaggio precedente per riabilitare la nuova interfaccia VPN e VPN del servizio.

| Upload CSV | File                                      | × |
|------------|-------------------------------------------|---|
| CSV File   | Choose File vEdgeSite1_DeviceTemplate.csv |   |
|            | 0%                                        |   |
|            |                                           |   |
|            | Upload Cancel                             |   |

Clic Avanti per distribuire le modifiche alla configurazione.

| Ξ.  | official<br>classes | Cisco vManage                         |               |          |                              |      |                             | ٠     | 8       | 10       | 0        | admin <del>+</del> |
|-----|---------------------|---------------------------------------|---------------|----------|------------------------------|------|-----------------------------|-------|---------|----------|----------|--------------------|
|     | <b>\$</b> 0         | ONFIGURATION   TEMPLATES              |               |          |                              |      |                             |       |         |          |          |                    |
|     | Devis               | * Template   VEdgeSite1_DeviceTer     | mplate        |          |                              |      |                             |       |         |          |          |                    |
| ۰   |                     |                                       |               |          |                              |      |                             |       |         |          |          | 00                 |
| 4   | Q,                  |                                       | Search Optio  | na ~     |                              |      |                             |       |         |          |          | Total Rows: 2      |
|     | s.,                 | Chassis Number                        | System IP     | Hostname | IPv4 Address(vpn_f_)pv4_addr | ***) | Pet Address(sps_f.)pet_adds | **)   | Pvi Ad  | enn(vpn) | Upv4_add | ***)               |
| •   | 0                   | 3d4920ab-0ddf-4529-a962-df91ca-fd2155 | 10.255.255.12 | vEdge12  | 10.20.12.1/24                |      | 10.1.1.12/24                |       | 10.0.01 | 2/24     |          |                    |
| 44. | •                   | 1196ab1d-6429-6457-8364-14(197804376  | 10.255.255.11 | vEdge11  | 10.20.11.1/24                |      | 10.3.3.13/24                |       | 10.0.01 | 1/24     |          |                    |
| 8   |                     |                                       |               |          |                              |      |                             |       |         |          |          |                    |
|     |                     |                                       |               |          |                              |      | Next                        | ancel |         |          |          |                    |

Clic **Configura dispositivi** e confermare le modifiche alla configurazione. Monitorare lo stato della distribuzione. La configurazione viene trasferita a vEdge11 e vEdge12.

Procedere al passaggio successivo quando vManage visualizza un **Riuscito** per entrambi i dispositivi.

| ≡        | altala<br>cisco | Cisco vManage           |                           |                    |             |         | •             | Û | <b>*</b> ®      | 0         | admin 👻         |
|----------|-----------------|-------------------------|---------------------------|--------------------|-------------|---------|---------------|---|-----------------|-----------|-----------------|
| 8        | Ê TAS           | SK VIEW                 |                           |                    |             |         |               |   |                 |           |                 |
|          | Push F          | eature Template Configu | ration   🥑 Validation Suc | cess *             |             |         |               |   | Initiated By: a | idmin Fr  | rom: 10.0.0.251 |
| ~        | Total T         | ask: 2   Success : 2    |                           |                    |             |         |               |   |                 |           |                 |
| *        |                 |                         |                           |                    |             |         |               |   |                 |           | 00              |
| ٩.       |                 |                         |                           |                    |             |         |               |   |                 |           |                 |
| ÷        | Q               |                         |                           | Search Options 🗸   |             |         |               |   |                 |           | Total Rows: 2   |
|          | 2               | Status                  | Message                   | Chassis Number     |             |         | System IP     |   |                 | vManage   | IP              |
| <u> </u> | >               | Success                 | Done - Push Feature       | 3d4920ab-0ddf-4529 | vEdge Cloud | vEdge12 | 10.255.255.12 | 1 |                 | 10.255.25 | 55.1            |
| 15       | >               | Success                 | Done - Push Feature       | 1196ab1d-4d29-4d5  | vEdge Cloud | vEdge11 | 10.255.255.11 | 1 |                 | 10.255.25 | 55.1            |
|          |                 |                         |                           |                    |             |         |               |   |                 |           |                 |

### Verifica

Fare clic sull'**icona Monitor** e scegliere **Rete**. Clic **vEdge 11** dall'elenco dei dispositivi e fare clic su **Tempo reale** nella parte inferiore del riquadro sinistro. Nella **Opzioni dispositivo** campo, scegliere **Route IP** e scegliere **Mostra filtri**. Scegli **20** dall'elenco a discesa VPN e fare clic su **Cerca**. Verificare lo stato della tabella di routing VPN 20 su vEdge11. Ora è possibile visualizzare solo l'interfaccia VPN 20 Loopback 20 sul router locale.

| = | dhahe Cisco vManage            |                                                                |        |         |                  |           |                  |              |         | • | Û | <b>#</b>  | 0    | admin 🕶      |
|---|--------------------------------|----------------------------------------------------------------|--------|---------|------------------|-----------|------------------|--------------|---------|---|---|-----------|------|--------------|
| 8 | MONITOR Network >              | Real Time                                                      |        |         |                  |           |                  |              |         |   |   |           |      |              |
|   | Select Device 👻                | vEdge11   10.255.255.11 Site ID: 1 Device Model: vEdge Cloud 😗 |        |         |                  |           |                  |              |         |   |   |           |      |              |
| - | Tunnel                         | Device Options: Q IP R                                         | outes  |         |                  |           |                  |              |         |   |   |           |      |              |
| š | Security Monitoring            | T Filter * VPN ID: 20                                          |        |         |                  |           |                  |              |         |   |   |           |      | 00           |
|   | Firewall                       | Q                                                              |        |         | Search Options 🗸 |           |                  |              |         |   |   |           | То   | otal Rows: 1 |
| ÷ | Intrusion Prevention           | Next Hop If Name                                               | VPN ID | AF Type | Prefix           | Protocol  | Next Hop Address | Next Hop VPN | TLOC IP |   | 1 | LOC Color | TLOC | Encap        |
| - | URL Filtering                  | loopback20                                                     | 20     | ipv4    | 10.20.11.0/24    | connected | -                | -            | -       |   | - |           | -    |              |
| 8 | Advanced Malware<br>Protection |                                                                |        |         |                  |           |                  |              |         |   |   |           |      |              |

## Risoluzione dei problemi

Non sono attualmente disponibili informazioni specifiche per la risoluzione dei problemi per questa configurazione.